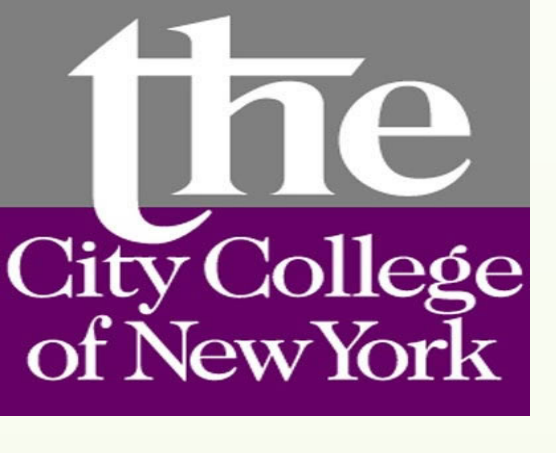

# Synoptic Mapping of North Polar Sea Ice Melt/Freeze and Landscape Freeze/Thaw State: Assessment of the North Polar Climate System Using Microwave Remote Sensing and Modeling

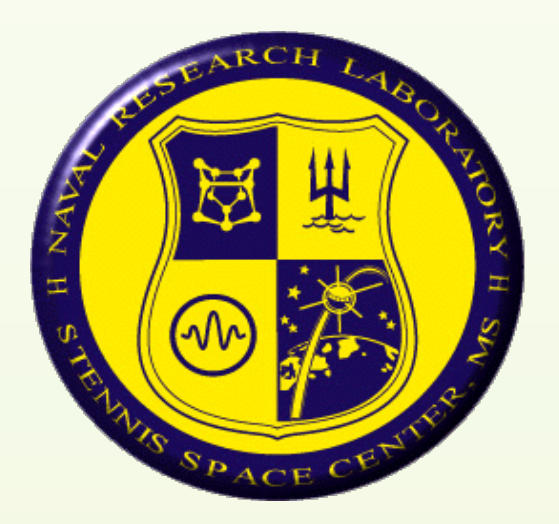

•Cassandra Calderella, Nicholas Steiner, Kyle McDonald, Department of Earth and Atmospheric Sciences NOAA CREST, and Environmental Crossroads Initiative, City College of New York, New York, NY,

# ABSTRACT

The effect of climate change on Earth's high latitudes has become apparent. This circumpolar region, from 60°N to 90°N, is being increasingly influenced by warming temperatures, with noticeable consequences on Arctic sea ice cover and boreal/ Arctic terrestrial biomes. With warming temperatures occurring and the subsequent melting of the sea ice and increasing non-frozen seasons over the terrestrial biomes, it is important to understand past, present, and future condition of this region and associated feedbacks to global climate. We apply time series microwave scatterometer data to examine seasonal transitions across this domain. We compare with model output from the Arctic Cap Nowcast/Forecast System (ACNFS) to examine commonalities in modeled fields and remote sensing observations of the sea ice, examining modeled air temperatures and the freeze/melt potential. Backscatter data utilized in this effort include multi-year observations from the Advanced Scatterometer (ASCAT) and the SeaWinds-on-QuikSCAT. These two remote sensing datasets help elucidate the land-sea ice interaction that may contribute to systematic feedbacks, with implications to coupling with the global climate system.

# BACKGROUND

ACNFS is a fully coupled data assimilative ice/ocean model run daily at the Navy Oceanographic Office. ACNFS provides modeled information of ice condition for all ice-covered areas northward of 40 degrees. The system provides ~50 products, including ice thickness, ice concentration, ice drift, air temperature (10 m) and the freeze/melt potential of the sea ice.

ASCAT is a C-band microwave scatterometer launched in 2006 by the European Organization for the Exploration of Meteorological Satellites (EUMETSAT). ASCAT uses a wide-swath fan-beam antenna design to measure C-band VV-polarized backscatter providing daily synoptic observations of the high latitudes.

SeaWinds-on-QuikSCAT is a Ku-band microwave scatterometer launched in 1999 by the National Aeronautics and Space Administration (NASA). QuikSCAT utilized a scanning dish antenna design to provide HH- and VVpolarized backscatter measurement at incidence angles of 46 and 54 degrees, respectively. Although QuikSCAT experienced a sensor loss in 2009 and has not provided full mapping capabilities since, the data that it has collected can be used to provide daily mappings of the high latitudes from 2000-2009.

### **OBJECTIVES**

Goals and objectives of this research include:

Development of a consistent remote sensing-based integrated characterization of land surface freeze/thaw and sea ice melt/ freeze status from QuikSCAT and ASCAT for the circumpolar high latitudes.

Improved characterization of the seasonal sea ice properties for the north polar region using the ACNFS model informed by remote sensing data, combining computer modeling and satellite scatterometer datasets.

Validation of model-based and remote sensing based characterizations of sea ice and land surface processes with in situ dataset from ground stations and ocean buoys.

Operationalization of a sea ice monitoring and characterization system using data from NASA's new Soil Moisture Active-Passive (SMAP) mission.

•Pamela Posey, Naval Research Laboratory, Stennis Space Center, Mississippi, U.S.A Benjamin Holt, Jet Propulsion Laboratory, California Institute of Technology, Pasadena, California, U.S.A

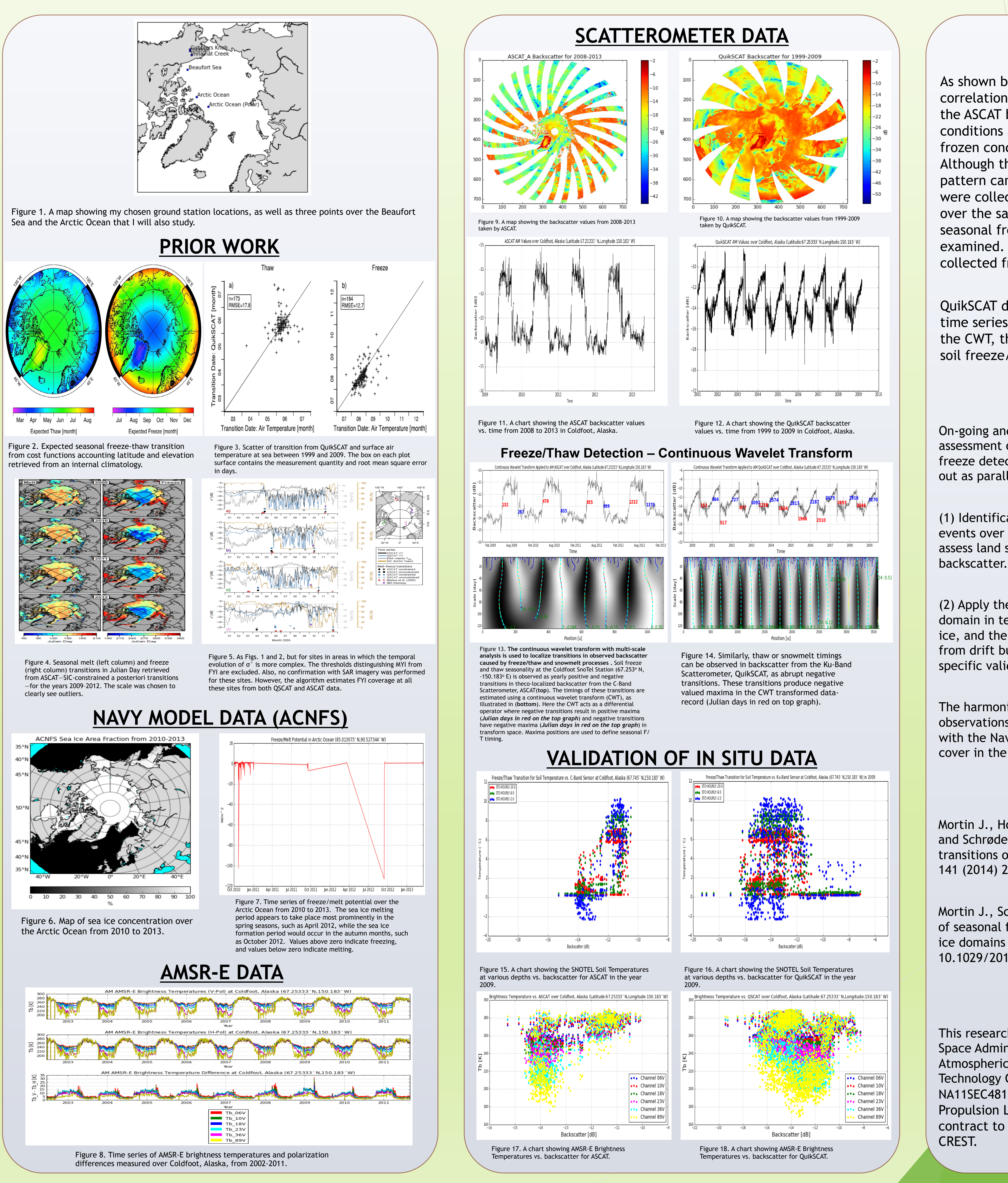

### **OBSERVATIONS**

NOAA CREST

As shown by the validation of the SNOTEL data, there is a direct correlation between the soil temperature (freeze/thaw state) and the ASCAT backscatter for both of the transition periods. Thawed conditions are associated with high backscatter values while frozen conditions are associated with low backscatter values. Although the sample here shows only one year of data, a general pattern can also be seen over the entire time period that the data were collected. This is also the case with the CWT data collected over the same station location, which shows significant trends in seasonal freeze/thaw transitions over the five-year period examined. The AMSR-E brightness temperature data that was collected from 2002 to 2011 also supports this.

QuikSCAT data show different relationships. As shown in both the time series dataset and the freeze/thaw detection generated by the CWT, there is less direct correspondence of backscatter with soil freeze/thaw condition.

## **FUTURE WORK**

On-going and future work for this project include development and assessment of integrated land surface freeze/thaw and sea ice melt/ freeze detection algorithms on ASCAT and QuikSCAT This is being carried out as parallel tasks focused on land and ocean domains:

(1) Identification and evaluation of specific freeze/thaw transitional events over the land at selected ground station locations in order to assess land surface transitional events related to the time series

(2) Apply these algorithms over the north polar ocean, classifying that domain in terms of (a) open ocean, (b) first year ice, and (c) multi-year ice, and the associated melt /freeze status of these ice types. Data from drift buoy networks in the Arctic Ocean will be used as pointspecific validation for these derived products.

The harmonized land-ocean algorithm will be updated to utilize SMAP observations. The SMAP-based north polar dataset will be integrated with the Navy's model to support operational observation of the ice cover in the north polar ocean domain.

### REFERENCES

Mortin J., Howell S., Wang L., Derkson C., Svensson G., Graversen R., and Schrøder T., Extending the QuikSCAT record of seasonal melt-freeze transitions over Arctic sea ice using ASCAT Retrieved July 2, 2014, doi: 141 (2014) 214-230

Mortin J., Schrøder T., Hansen A., Holt B., and McDonald K. C., Mapping of seasonal freeze-thaw transitions across the pan-Arctic land and sea ice domains with satellite radar Retrieved July 2, 2014, doi: 10.1029/2012JC008001

## ACKNOWLEDGEMENTS

This research is funded by a grant from the National Aeronautics and Space Administration and is supported by The National Oceanic and Atmospheric Administration - Cooperative Remote Sensing Science and Technology Center (NOAA-CREST)-Cooperative Agreement No: NA11SEC4810004. Portions of this work were performed at the Jet Propulsion Laboratory, California Institute of Technology, under contract to the National Aeronautics and Space Administration. NOAA